#### 

# LF 10

シグナルレベルメーター アプリケーション

取扱説明書

LEADER

リーダー電子株式会社 http://www.leader.co.jp

本社·国内営業部 〒223-8505 横浜市港北区綱島東2丁目6番33号 (045)541-2122(代表)

製作年月日 2014 年(平成 26 年) 1 月 9 日 Ver.2

#### はじめに

このたびは、リーダー電子の製品をお買い上げいただきまして、誠にあり がとうございます。製品を安全にご使用いただくため、ご使用前に本紙お よび LF10 取扱説明書を最後までお読みいただき、製品の正しい使い方を ご理解の上、ご使用ください。

#### 概要

本ソフトウェアはシグナルレベルメーターLF10専用のアプリケーションソ フトです。LF10と Android 端末(スマートフォン等)間を Wi-Fi 通信で 制御し、LF10の設定、測定値の取得、データロガーを行うことができます。

### アプリケーションのダウンロード

① Andloid 端末の「 Google Play (PLAY ストア)」よりアプリケーション ソフトをインストールしてください。 アプリケーション名 「シグナルレベルメーターLF10 用アプリケーション」 LEADER デベロッパー名 「リーダー電子株式会社」 アプリケーション価格「無料」 OS Android 2.3 以上 Android 端末仕様 使用容量約4MB 画面解像度 480×800(px) 以上

# Wi-Fi の設定

① LF10 の「POWER スイッチ」をON してください。 ② Android 端末の Wi-Fi を ON させて、「 Wi-Fi ネットワーク 」より下記 ネットワーク名(SSID)を選択して接続してください。 WiFi 仕様(デフォルト) ネットワーク名(SSID) LEADER LF10 Signal Level Meter チャンネル(CH) 5ch 192.168.141.4 IP アドレス

※ LF10 及び Android 端末の電池消耗を防ぐため未使用時は Wi-Fi 通信を 「OFF」にすることを推奨します。

1

### アプリケーションの起動

① LF10 の「 POWER スイッチ 」をON してください。 ② Android 端末の GPS 機能を「ON」 にしてください。 ③ Android 端末より LF10 のアイコン de をタッチしてください。

#### ■Android 端末の長時間使用について

有機 EL パネルを搭載している Android 端末にて長時間 ▲ 注意 アプリケーションを起動させておきますと、画面の焼き付き や残像などが発生するおそれがありますのでご注意ください。

### メニュー画面を開く

アプリケーション画面のメニューボタンをタッチするまたは、画面左側を スワイプするとメニュー画面が開きます。

| メニュー、ブリセット                  | 1合用 ATT<br>/AM     | - データ<br>P 保存 |        |
|-----------------------------|--------------------|---------------|--------|
| Ţ                           |                    |               |        |
| -==×                        | ATT 7-9<br>AMP GED | マルチ測定         | P.5 ⇒  |
|                             |                    | シングル測定        | P.6 ⇒  |
| マルチ測定                       | UHF                | データロガー        | P.10 ⇒ |
| シングル測定                      |                    | 測定データ呼び出し     | P.9 ⇒  |
| データロガー                      |                    | CH 自動削除機能     | P.12 ⇒ |
| 測定データ呼出                     |                    | -0.00         |        |
| CH自動制設機能                    |                    | 設定            |        |
| Settler in Medical Internet | -19<br>-           | GPS テータ付加     | P.9 ⇒  |
| 設定                          |                    | プリセット編集       | P.12 ⇒ |
| 本体情報                        |                    | ユーザーCH テーブル編集 | P.4 ⇒  |
|                             | 2                  | WiFi 設定       | P.13 ⇒ |
|                             |                    | 本体情報          |        |
| スワイプで移動                     |                    | 本体バージョン、アプリケ・ | ーション   |
|                             |                    | バージョン情報の確認がで  | きます。   |

# チャンネルテーブルの選択と作成を行う

よく使うチャンネルプラン(CH テーブル)を作成することにより円滑に 測定することができます。 最大50ヶのCH テーブルを保存可能です。

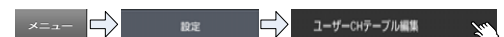

①CH テーブルを保存するテーブル No.を選択してください。

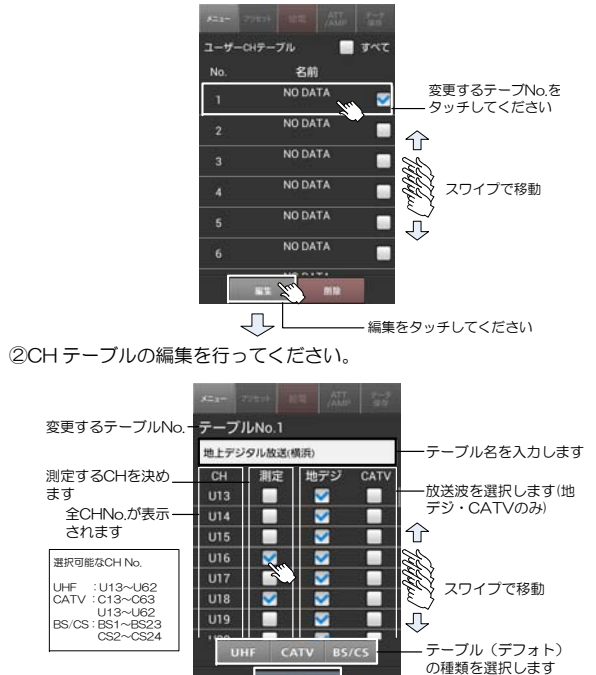

# マルチ測定を行う

マルチ測定は、選択されている全ての CH を順番に測定します。 最終 CH まで測定したら最初の CH に戻ります。

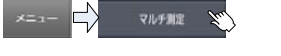

① プリセットをタッチしてチャンネルテーブルを選択してください。

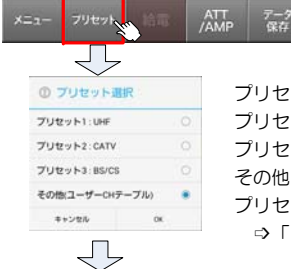

プリセット1: UHF 全 CH (初期設定時) プリセット 2: CATV 全 CH (初期設定時) プリセット 3: BS/CS 全 CH (初期設定時) その他 : ユーザーCH テーブル プリセット1~3をカスタマイズする ⇒「プリセットを編集する」(P.12)

②マルチ測定が開始されます。

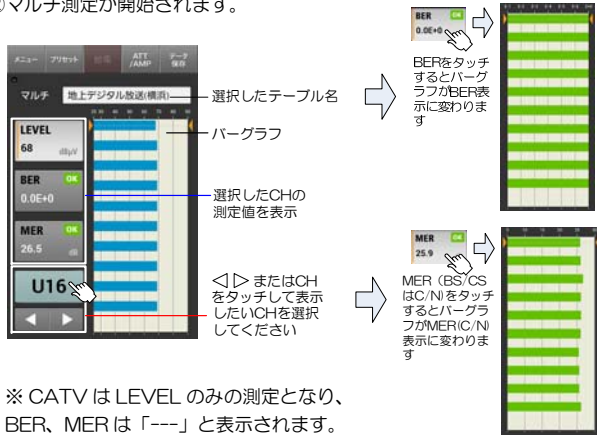

З

③ 編集が完了しましたら「 保存 」をタッチしてください。

4

- テーブルを保存します

# クイックガイド

アプリケーションの操作手順

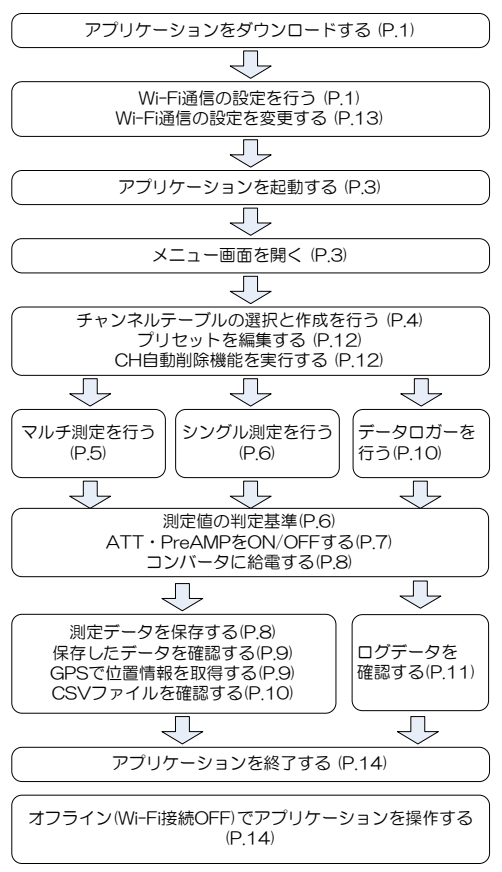

2

## シングル測定を行う

シングル測定は、選択されている CH のみを繰り返し測定します。

①チャンネルテーブルを選択してください。(マルチ測定を参照) ②シングル測定が開始されます。

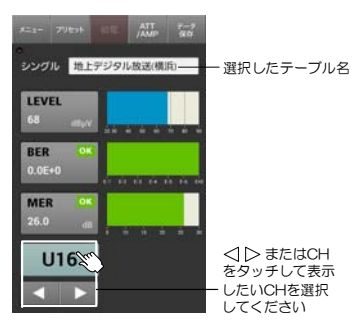

# 測定値の判定基準

マルチ・シングル測定の BER、MER(C/N)測定には判定基準を設けてます。

| 地上ナンタルの場合             |                     |
|-----------------------|---------------------|
| BER                   | MER                 |
| OK表示 (緑) 0.0E+0       | OK表示 (緑) 25dB以上     |
| 非表示 (黄) 9.9E-5~1.0E-6 | 非表示 (菌) 20.0~24.9dB |
| NG表示 (赤) 1.0E-4以上     | NG表示 (赤) 19.9dB以下   |

| RS . | 110° | CS の提合 |
|------|------|--------|
| D3 ' | 110  |        |

| BER                   | C/N                |
|-----------------------|--------------------|
| OK表示 (緑) 0.0E+0       | OK表示 (緑) 13dB以上    |
| 非表示 (黄) 9.9E-5~1.0E-7 | 非表示 (黃) 9.0~12.9dB |
| NG表示 (赤) 1.0E-4以上     | NG表示 (赤) 8.9dB以下   |

CSの 場合

| BER                   | C/N               |
|-----------------------|-------------------|
| OK表示 (緑) 0.0E+0       | OK表示 (緑) 9.0dB以上  |
| 非表示 (黄) 9.9E-5~1.0E-7 | 非表示 (黄) 7.0~8.9dB |
| NG表示 (赤) 1.0E-4以上     | NG表示 (赤) 6.9dB以下  |

※| F\/FL 測定には判定基準はありません。

※ CATV は BER、MER 測定がないため判定基準がありません。

# ATT・PreAMP を ON/OFF する

入力レベルによって ATT または PreAMP を入れることによって測定範囲 を広げることができます。

①マルチ測定またはシングル測定時「ATT/AMP」をタッチしてください。

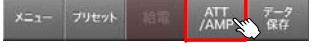

#### ② ATT または Pre AMP を選択してください。 (BS・CSは Pre AMP のみ)

| 0 |                | 定            | ▲ Level 値が 80dB µ V 以上のとき             | ちは   |
|---|----------------|--------------|---------------------------------------|------|
|   | ATT            | 2000         | 本体が故障する可能性があるので                       |      |
|   | ATT            | 0FF          | Pre AMP を「ON」にしないで<                   | ください |
|   | Pre Amp        | OFF          | L                                     |      |
|   | まっつかん          | 08 0-00      | ※ATT と PreAMP を同時に ON でき              | きません |
|   | 112.00         | E Su         | ※CH テーブルを変更すると OFF にな                 | います。 |
|   |                |              |                                       |      |
| 1 | ΔΤΤΥ           | · Pre ΔMP を  | FON する日安                              | 1    |
|   | ,,,,,<br>++h ⊨ | ・デジタル        |                                       |      |
|   | 고만그            | 1 2 9 10     |                                       |      |
|   | A              | TT : Level @ | ≦が <u>80dBμV 以上</u> のとき ON            |      |
|   | Р              | re AMP : Le  | vel 値が 45dB μ V 以下のとき ON              |      |
|   |                |              | · · · · · · · · · · · · · · · · · · · |      |
|   |                |              |                                       |      |

Pre AMP: Level 値が <u>55dB µ V 以下</u>のとき ON

7

BS · CS

# ロガーデータを確認する

- アプリケーションでログデータを確認する ① データロガー停止中に「過去ログ」をタッチして表示したいデータを 選択してください。
- ②グラフ画面をタッチして確認したい時間のログデータを呼び出して ください。

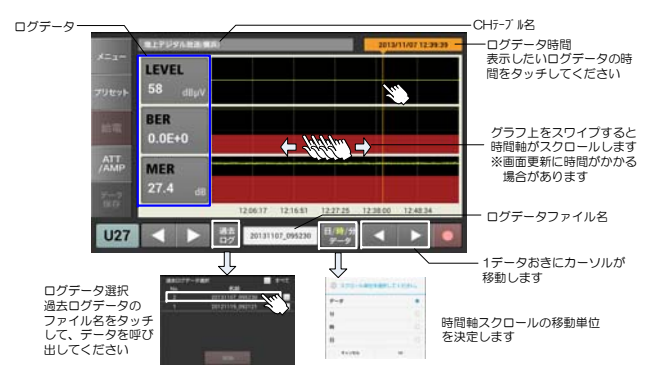

#### CSV ファイルでログデータを確認する Andloid 端末の SD カード内にフォルダが生成されます。 (SD カードがない場合、端末本体に保存されます)

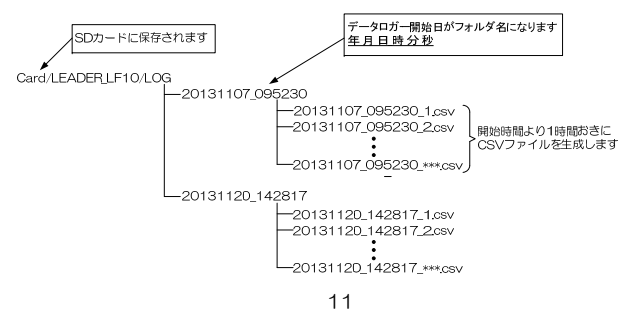

# コンバータに給電する

BS・110°CSアンテナのコンバータにDC15Vを給電します。 ① マルチ測定またはシングル測定時「給電」をタッチしてください。

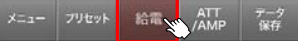

#### ②コンバータとLF10を接続してからOKをタッチしてください。

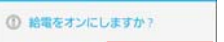

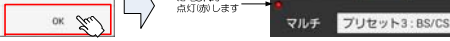

リセット 絵電 ATT デ

③給電 OFF するときは再度「給電」をタッチしてください。

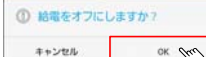

キャンセル

OK Em

# ※ 測定を終了すると給電は OFF になります。

# 測定データを保存する

| マルチ  | 則定およ  | ズシン | /グル測        | 定のデータを保存します。 |  |
|------|-------|-----|-------------|--------------|--|
| ①デー  | タ保存を  | タッチ | します。        | D            |  |
| ×=a- | フリセット | 給電  | ATT<br>/AMP | データ<br>保存 2m |  |

②保存データのファイル名を入力し「OK」をタッチしてください。

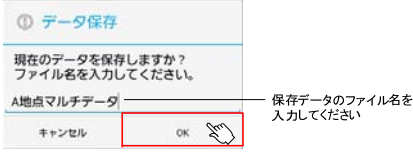

③「測定データ呼出」用データ(CSV ファイル)が生成されます。 ⇒「測定データ呼出・編集する」(P.9) ⇒「CSV ファイルを確認する」(P.10)

# プリセットを編集する

よく使う CH テーブルをプリセット 1~3 に設定して簡易に呼び出す ことができます。

8

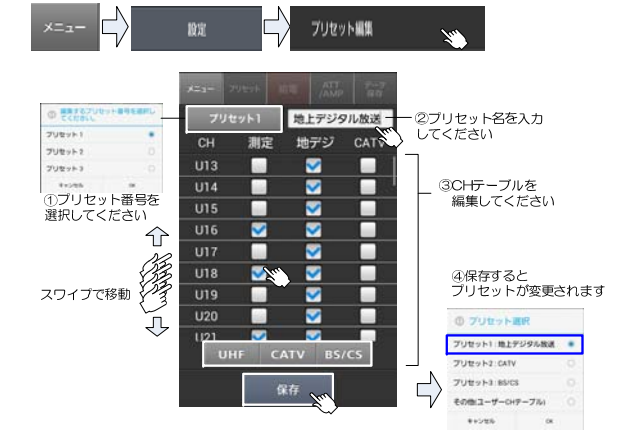

# CH 自動削除機能を実行する

CH テーブルにて測定したのち一定の LEVEL 以下の CH を削除して 新たに CH テーブルを作成することができます。

①マルチ測定を選択してください。

②プリセット選択より、プリセットまたはユーザーCH テーブルより CH 自動削除したいテーブルを選択してください。

※CH 自動削除を実行するとプリセットを含む CH テーブルが上書き されますのでご注意ください。

③マルチ測定にて CH テーブル内にあるすべての CH を測定してください。 ④CH 自動削除機能を選択してください。

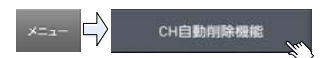

# GPS で位置情報を取得する

Android 端末の GPS 機能を利用して測定したデータ(CSV ファイル)に 位置情報(緯度,経度)を表示することができます。 ①Android 端末の GPS 機能を「ON」にしてください。 ②GPS データ付加にチェックを入れてください。

No.

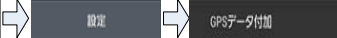

③データ保存を行ってください。 ※Android 端末が GPS データ取得後にデータ保存してください。 GPS 検索中にデータ保存しますと位置情報が取得できません。

# 測定データ呼出・編集をする

マルチ測定およびシングル測定にて保存したデータの呼出、編集(ファイル 名の変更・データの削除)を行います。

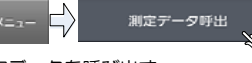

測定データを呼び出す 呼び出したいファイル名をタッチしてください。 ファイル名を変更する ファイル名にチェックを入れ「ファイル名変更」をタッチしてください。

# 測定データを削除する

ファイル名にチェックを入れ「削除」をタッチしてください。

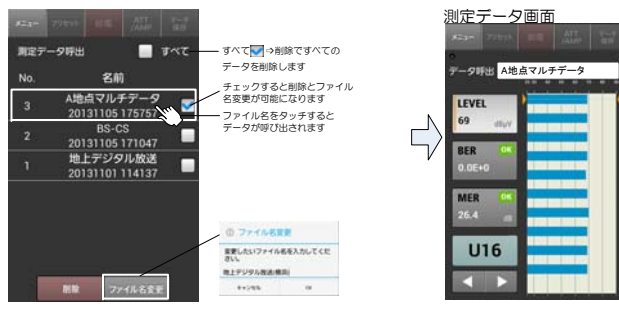

9

#### ⑤地デジ、BS・CS の場合は 50dBuV 以下のチャンネルを、 CATV の場合は 40dBuV 以下のチャンネルを削除します。

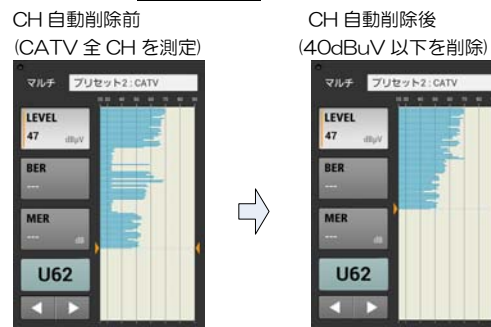

## Wi-Fiの設定を変更する

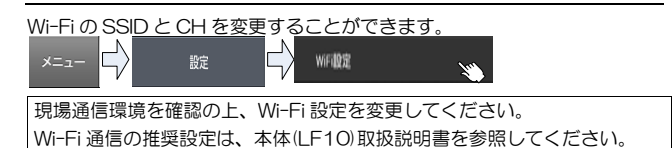

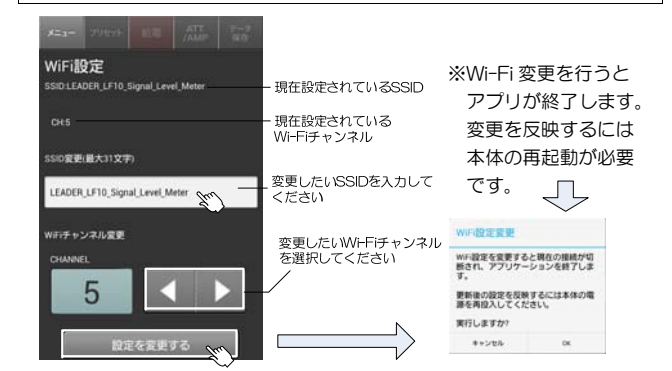

12

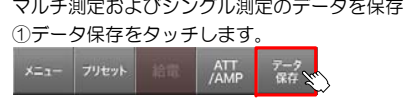

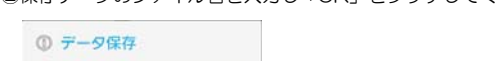

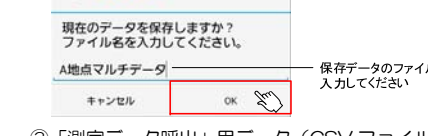

# CSV ファイルを確認する

データ保存をすると自動で Android 端末の SD カード内に CSV ファイル を生成します。(SD カードがない場合、端末本体に保存されます)

CSV ファイル保存先(SD カード)

フォルダ:/Card/LEADER LF10/DATA

ファイル名:20131105 175757 \_ A 地点マルチデータ.csv 日付 時刻 測定データ名

Android 端末を PC に接続し、データを表計算ソフト等で確認できます。

| -01 | A       | 0                   | 20         | 13年11月5日                                   | e             |
|-----|---------|---------------------|------------|--------------------------------------------|---------------|
| 1   | 日付      | 20131105            | -          | 4080440088                                 |               |
| 2   | 转到      | 175757              | -          | 40821253049                                |               |
| 2   | 練度      | 35.54157002         | 25         | 5/9549147000E                              | -             |
| 4   | 82.0K   | 139.6380945         | $\sim$     | 0.01/01/01/01/01/01/01/01/01/01/01/01/01/0 |               |
| 5   | 東定チーク名  | A地点マルチデー            | 9 13       | 39/\$63/189.071                            | 789           |
| 6   | 剤定テーブル  | 地上デジタル放送            | (横浜)       |                                            |               |
| .7  | 利定通信    | マルチ                 |            |                                            |               |
| 0   | 給電      | OFF                 |            |                                            |               |
|     | ATT     | OFF                 |            |                                            |               |
| 10  | Fre AMP | OFF                 |            |                                            |               |
| 11  |         |                     |            |                                            |               |
| 12  | сн⊈е    | 除进方式                | L~(#(d8#V) | BER(RS-Pre)                                | MERIC/NO[del] |
| 13  | U16     | 地上デジタル              | 69         | 0.0000+00                                  | 26.6          |
| 14  | U18     | 地上デジタル              | 71         | 0.0000+000                                 | 26.5          |
| 15  | U21     | 地上デジタル              | 69         | 0.00E+00                                   | 27.6          |
| 16  | U22     | 地上デジタル              | 69         | 0.00E+00                                   | 26.5          |
| 17  | U23     | 地上デジタル              | 69         | 0.00E+00                                   | 26.6          |
| 10  | U24     | 地上デジタル              | 69         | 0.0000+00                                  | 26.1          |
| 19  | 025     | 地上デジタル              | 71         | 0.00E+00                                   | 275           |
| 20  | U26     | 地上デジタル              | 70         | 0.00E+00                                   | 26.4          |
| 21  | 027     | 地上デジタル              | 70         | 0.00E+00                                   | 26.4          |
| 100 | 1 (2)   | the Local Contract. | 30         | 0.0008+00                                  | 04.1          |

# データロガーを実行する

一定期間データを自動で取り続けることができます。

最大連続ロガー時間は、30日です。

※ロガー実行中にWi-Fi 接続が途切れた期間はデータ取得ができません。

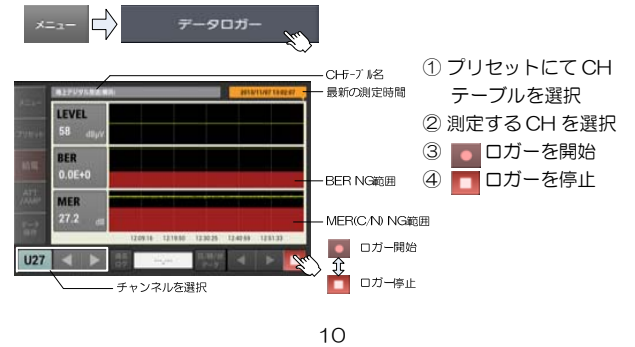

# オフラインでアプリケーションを立ち上げる

Wi-Fi 通信接続 OFF 状態にて一部の機能に限りアプリケーションを動作 させることができます。

 Wi-Fi 通信 OFF または LF10 電源 OFF 時にアプリケーションを開くと エラー表示が出ますので「オフラインで使用」をタッチしてください。

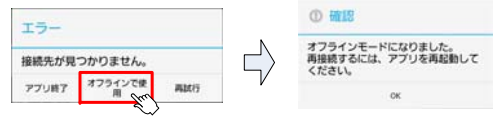

②オフラインで動作可能な項目 データロガー 過去ログ確認のみ 測定データ呼び出し 設定 ・GPS データ付加 ・プリヤット編隼 ・ユーザーCH テーブル編集 ・本体情報

③Wi-Fiを再接続するには、アプリケーションを再起動してください。

# アプリケーションの終了

①Android 端末の戻る <sup>(1)</sup>をタッチしてください。 ②確認画面が出ますので「 OK 」を選択するとアプリが終了します。

| 確認              |          |
|-----------------|----------|
| アプリを終了します。<br>? | 。よろしいですか |
| キャンセル           | ox free  |

レジューム機能により再度アプリケーションを起動した際、 直前の測定画面で起動します。